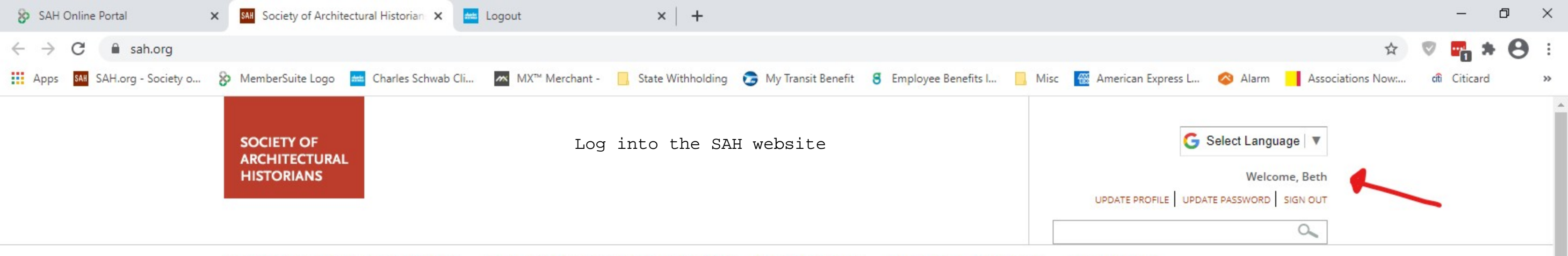

#### PUBLICATIONS AND RESEARCH CONFERENCES AND PROGRAMS MEMBERSHIP ABOUT SAH JOBS AND CAREERS

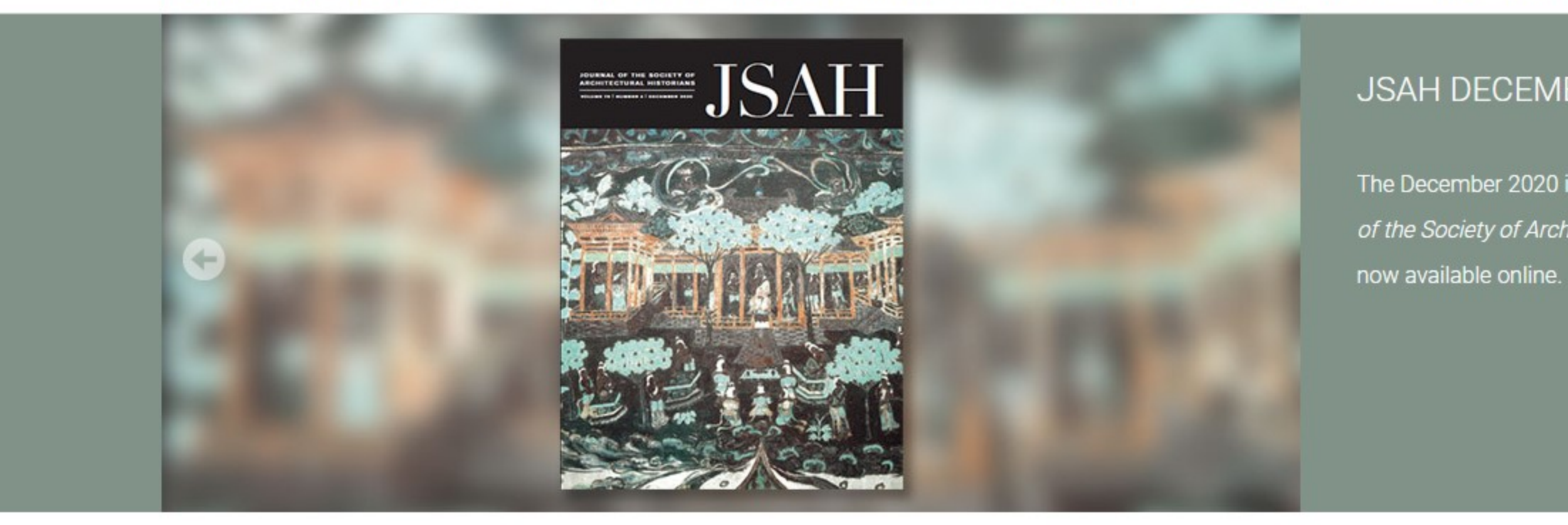

### SAH NEWS

Society of Architectural Historians Names the 2021 Class of Fellows Jan 27, 2021

Call for Nominations: JSAH Editorial Advisory Committee (2021-2025) Jan 26, 2021

## ADVOCACY

Letter Expressing Concerns About Proposed Alterations to the Hirshhorn Museum and Sculpture Garden

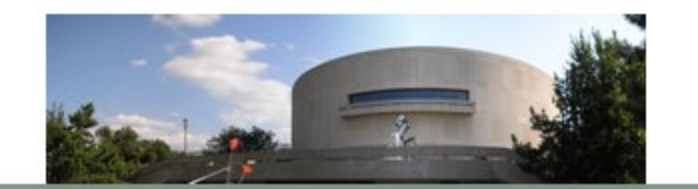

JOIN SAH - become a member SUBSCRIBE to the SAH Newsletter **DONATE to SAH** VISIT the Charnley-Persky House

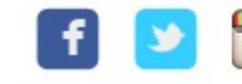

This site uses cookies to ensure you get the best experience while visiting, and to provide you with the essential functionality required for sah.org to deliver its content. Learn more

# JSAH DECEMBER ISSUE

The December 2020 issue of the *Journal* of the Society of Architectural Historians is ⇒

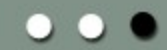

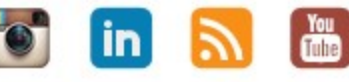

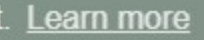

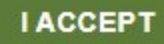

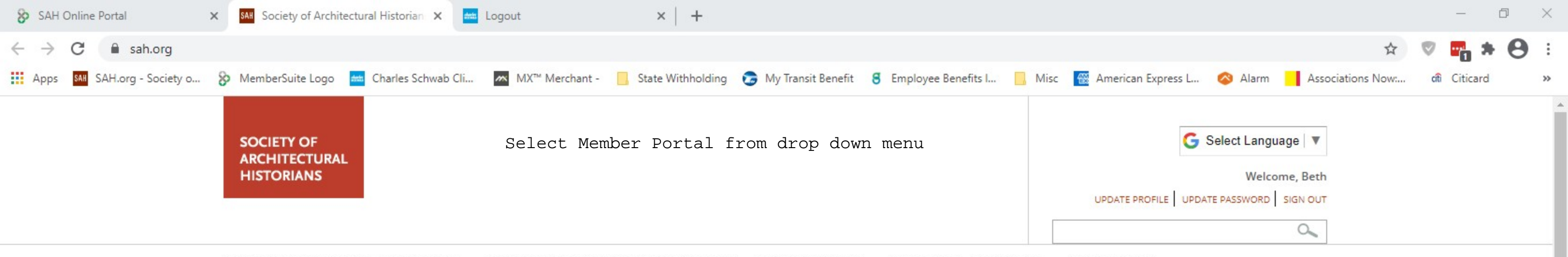

#### PUBLICATIONS AND RESEARCH CONFERENCES AND PROGRAMS MEMBERSHIP JOBS AND CAREERS ABOUT SAH

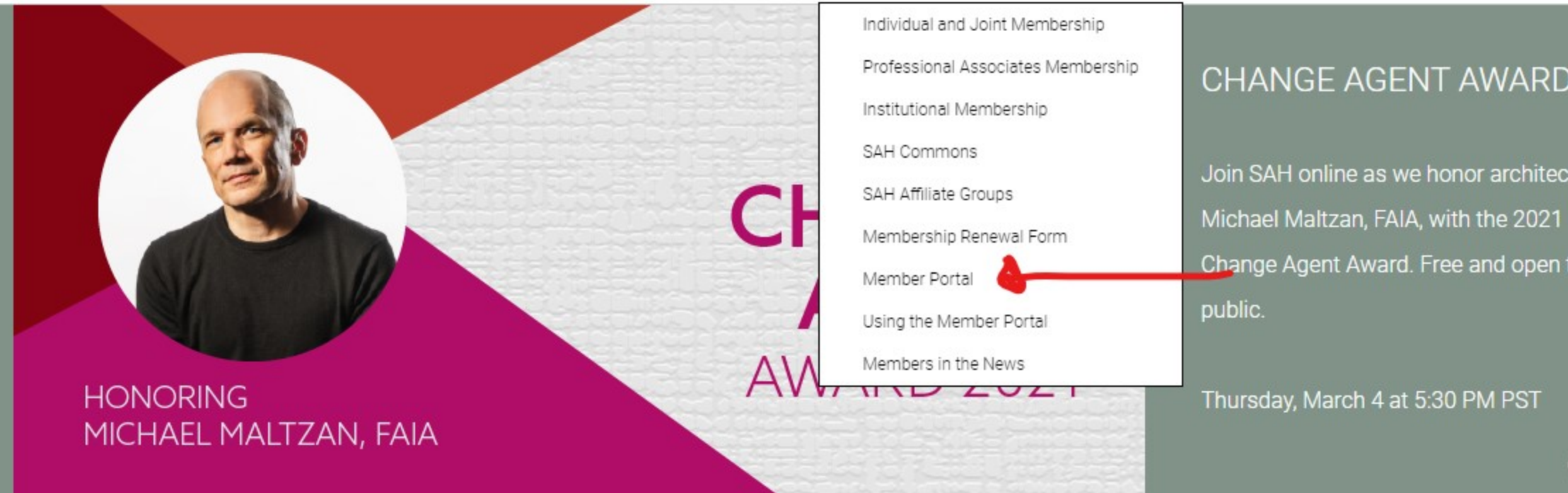

### SAH NEWS

Society of Architectural Historians Names the 2021 Class of Fellows Jan 27, 2021

Call for Nominations: JSAH Editorial Advisory Committee (2021-2025) Jan 26, 2021

## ADVOCACY

Letter Expressing Concerns About Proposed Alterations to the Hirshhorn Museum and Sculpture Garden

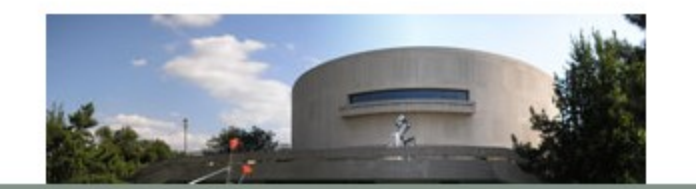

**OIN SAH - become a member DONATE to SAH** 

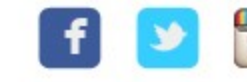

This site uses cookies to ensure you get the best experience while visiting, and to provide you with the essential functionality required for sah.org to deliver its content. Learn more

https://www.sah.org/membership

## CHANGE AGENT AWARD

- Join SAH online as we honor architect
- Change Agent Award. Free and open to the

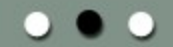

- SUBSCRIBE to the SAH Newsletter
- VISIT the Charnley-Persky House

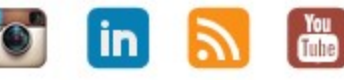

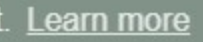

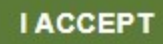

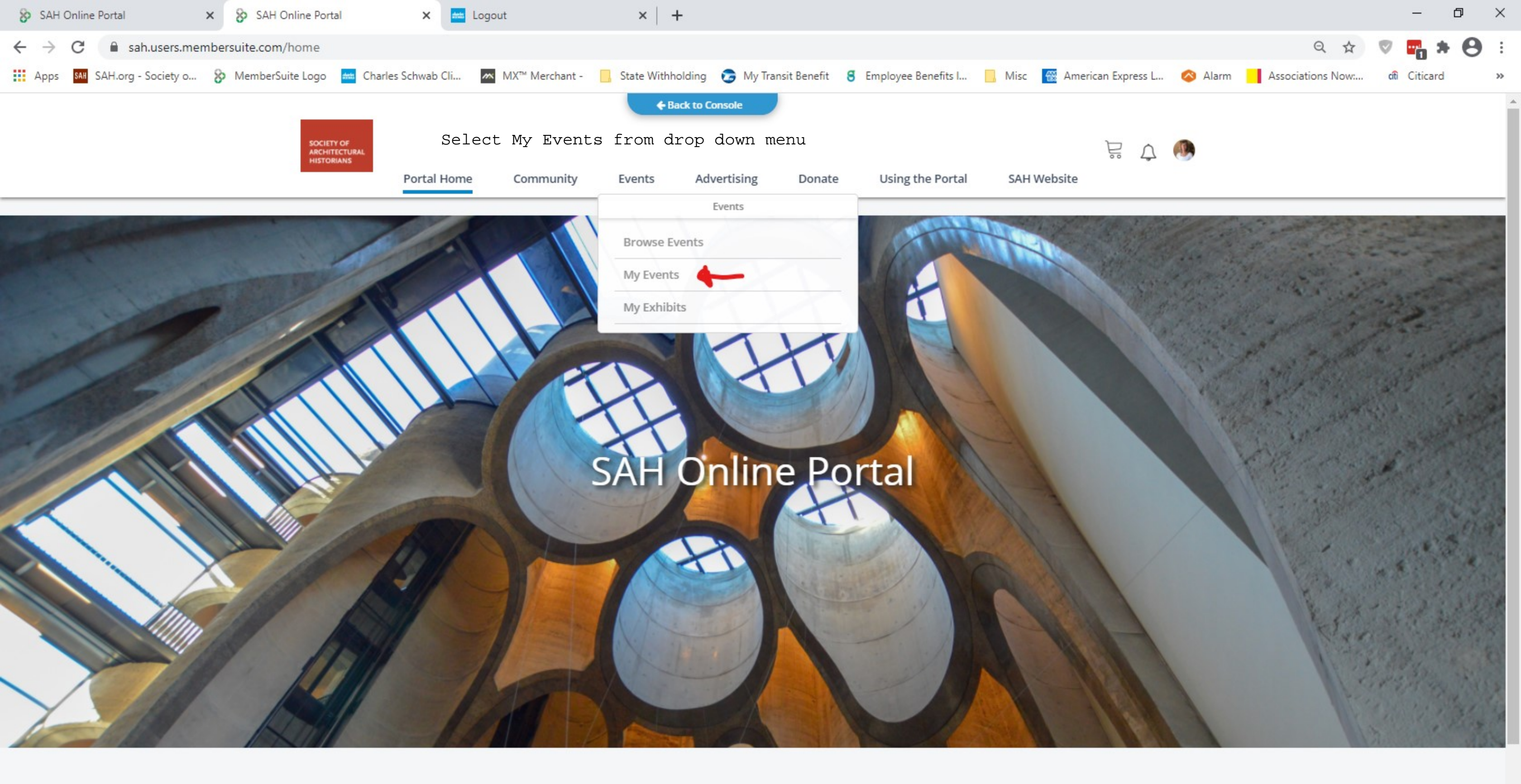

Events You Might Like

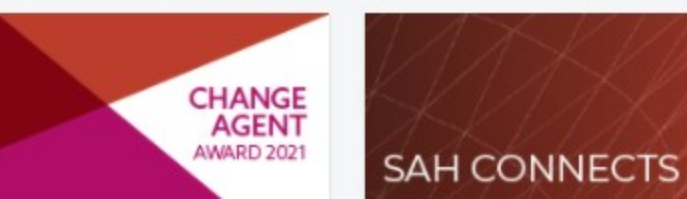

| 😵 SAH Online Portal 🗙 📩 Logo           | ut ×   +                                       |                                                 |                                 |                                              |
|----------------------------------------|------------------------------------------------|-------------------------------------------------|---------------------------------|----------------------------------------------|
| ← → C 🔒 sah.users.membersuite.com      | /events/myEventRegistration                    |                                                 |                                 |                                              |
| Apps SAH SAH.org - Society o 🗞 MemberS | uite Logo 🛛 🗰 Charles Schwab Cli               | MX <sup>™</sup> Merchant - 🦳 State Withh        | olding 🛭 😓 My Transit Benefit 🗧 | 🖥 Employee Benefits I 📙 Misc 🛛 📆 Ame         |
|                                        | SOCIETY OF<br>ARCHITECTURAL<br>HISTORIANS      | click the drop down                             | to expand the re                | gistration                                   |
|                                        | Portal Home                                    | Community Events                                | Advertising Donate              | Using the Portal SAH Website                 |
|                                        | SEP 22 Architectural Conv<br>James-Chakraborty | versations: Grafton Architects & Kathl<br>y     | een 📀                           | 12:00 PM - 01:30 PM<br>Central Standard Time |
|                                        | OCT 21 What is a Historic I                    | Interior?                                       | 0                               | 11:00 AM - 12:30 PM<br>Central Standard Time |
|                                        | OCT 29 Disability Studies a                    | and Architectural History                       | 0                               | 02:00 PM - 03:30 PM<br>Central Standard Time |
|                                        | NOV 18<br>History and Preser                   | kyscrapers in America, 1871–1900: The<br>vation | eir 👳                           | 12:00 PM - 01:30 PM<br>Central Standard Time |
|                                        | JAN 28 COVID and CONTA<br>Medicine             | GION: Histories of Architecture and             | 0                               | 11:00 AM - 12:30 PM<br>Central Standard Time |
|                                        | APR 14<br>to SAH 2021 Virtual C<br>APR 18      | onference                                       | 0                               | 12:00 AM - 12:00 AM<br>Eastern Standard Time |
|                                        |                                                |                                                 | ^                               |                                              |

# **Canceled Registrations**

| Address                                       | Phone        | Email          | Co       |
|-----------------------------------------------|--------------|----------------|----------|
| 1365 North Astor St<br>Chicago, IL 60610-2144 | 312.573.1365 | info@sah.org 🗗 | <b>V</b> |

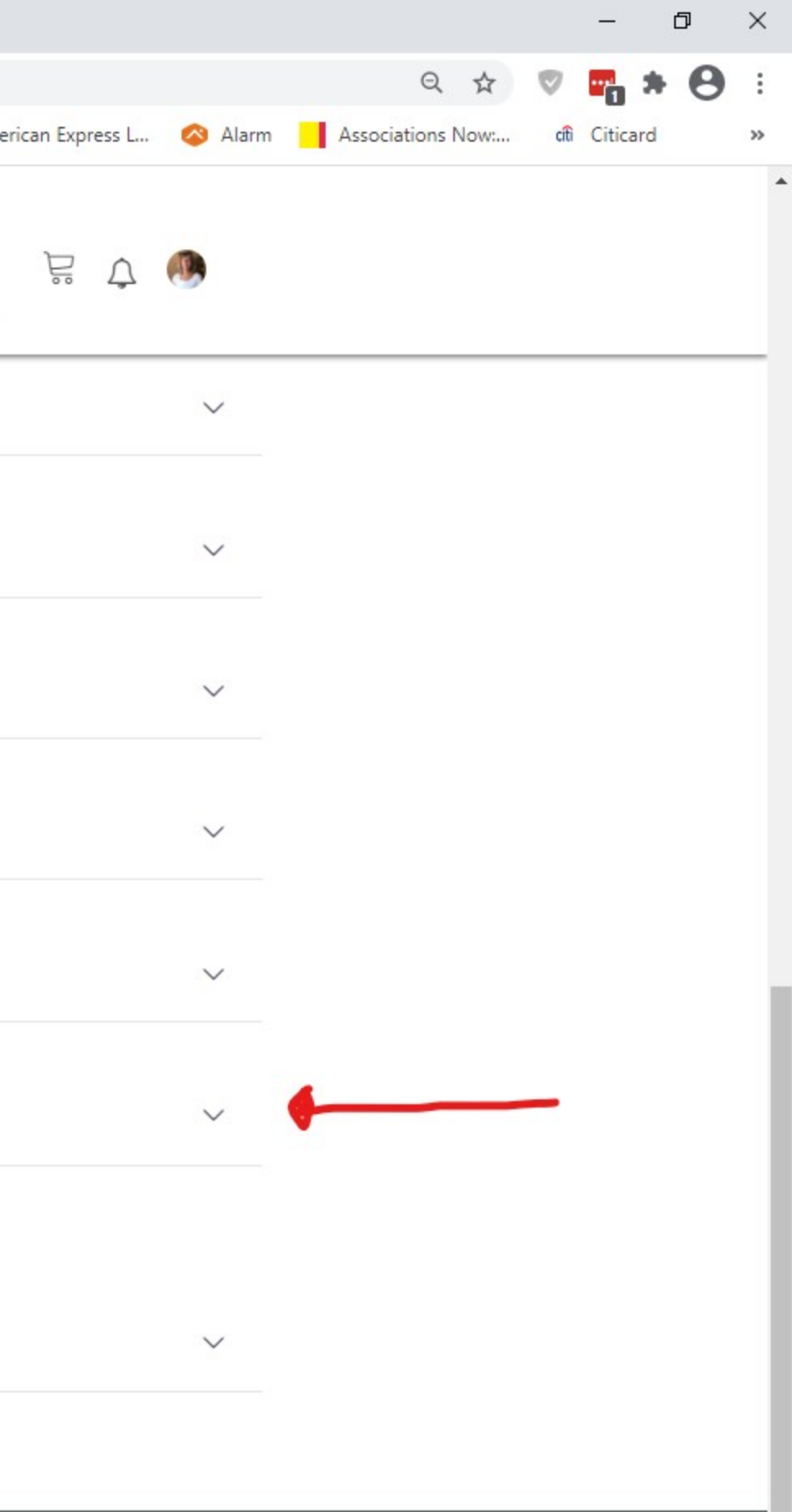

onnect with us

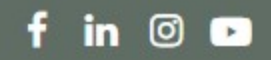

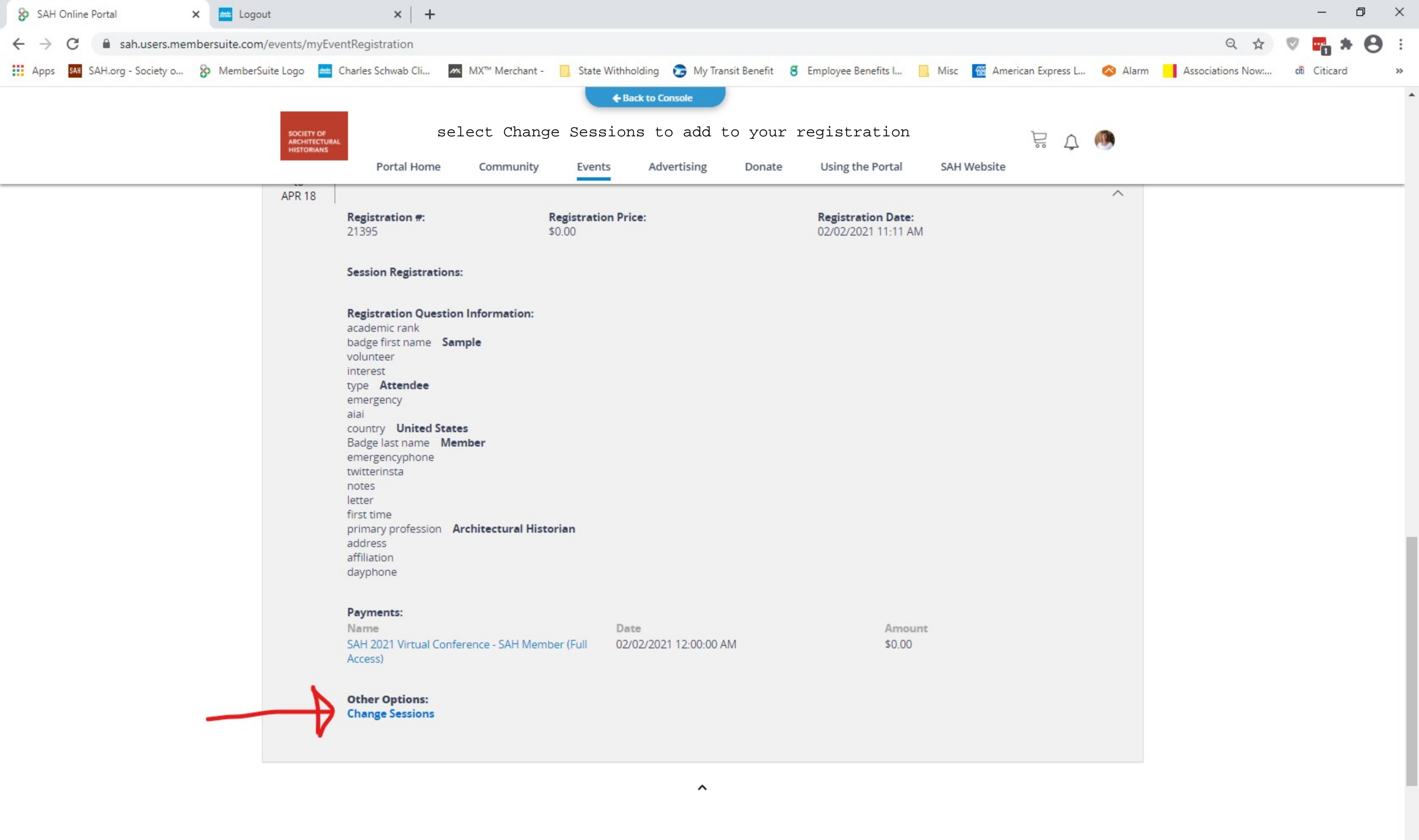

. .